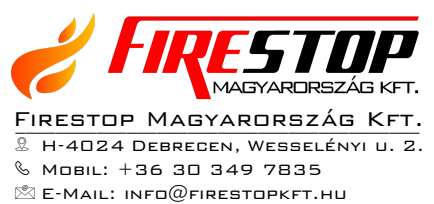

WEB: WWW.FIRESTOPKFT.HU

# DXc SERIES TŰZJELZŐ KÖZPONT

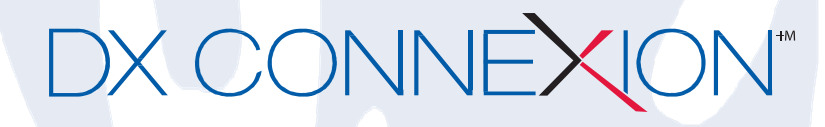

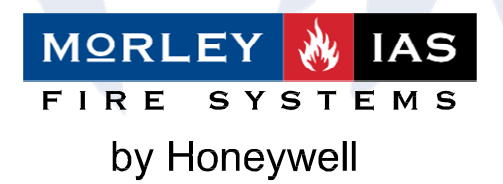

Felhasználói Leírás

# Felhasználói kezelői szintek

### 1.1 Szint meghatározása

- A DXc (DX Connexion széria) Tűzjelző központnak háromféle felhasználói kezelési szintje van.
- A LED kijelzők mindhárom szinten jelzik a rendszer állapotát: a Zóna LED jelzi a tűzriasztás helyét, a szöveges kijelző részletesebb leírást ad a tűzriasztásról, hibáról és a tesztelési vagy zóna letiltási információkról.
- Az 1. felhasználói szinten minden kijelzés működik, de a központ kezelőszervei le vannak tiltva.
- A 2. felhasználói szinten a központ kezelőszervei mind működnek, és a rendszer némelyik üzemelési paramétere és funkciója megváltoztatható. A 2. felhasználói szintre úgy léphet be, hogy az 1. szinten beír egy jelszót.
- A 3. felhasználói szinten a központ kezelőszervei mind működnek, és a rendszer teljes konfigurálása és programozása lehetséges. A 3. felhasználói szintre úgy léphet be, hogy az 1. vagy 2. szinten beír egy jelszót. A 3 felhasználói szint arra való, hogy a rendszer telepítője, vagy karbantartója használja.
- A tűzriasztási állapot közben nem tiltható le minden kötelező információ kijelzés, LED-ek (világító diódák) jeleznek. A tűzjelzést mindegyik zónánál LED-ek is jelezhetik, ha zóna panellel van felszerelve a központ.
- Az 1. szinten minden más kijelzést a navigáló (nyíl) gombok használatával nézheti meg, mint például a tűz, hiba teszt vagy kihagyott állapotban lévő zónákat.

### 1.2 Felhasználói jelszavak

- Legfeljebb 10 darab 2. felhasználói szintű jelszót programozhatnak be a központba.
- A 2. felhasználói szintű jelszókat a 3. szinten programozhatja be vagy módosíthatja a telepítő / karbantartó. A 2. felhasználói szintű jelszavakkal nem lehet hozzáférni a 3. szint funkcióihoz.

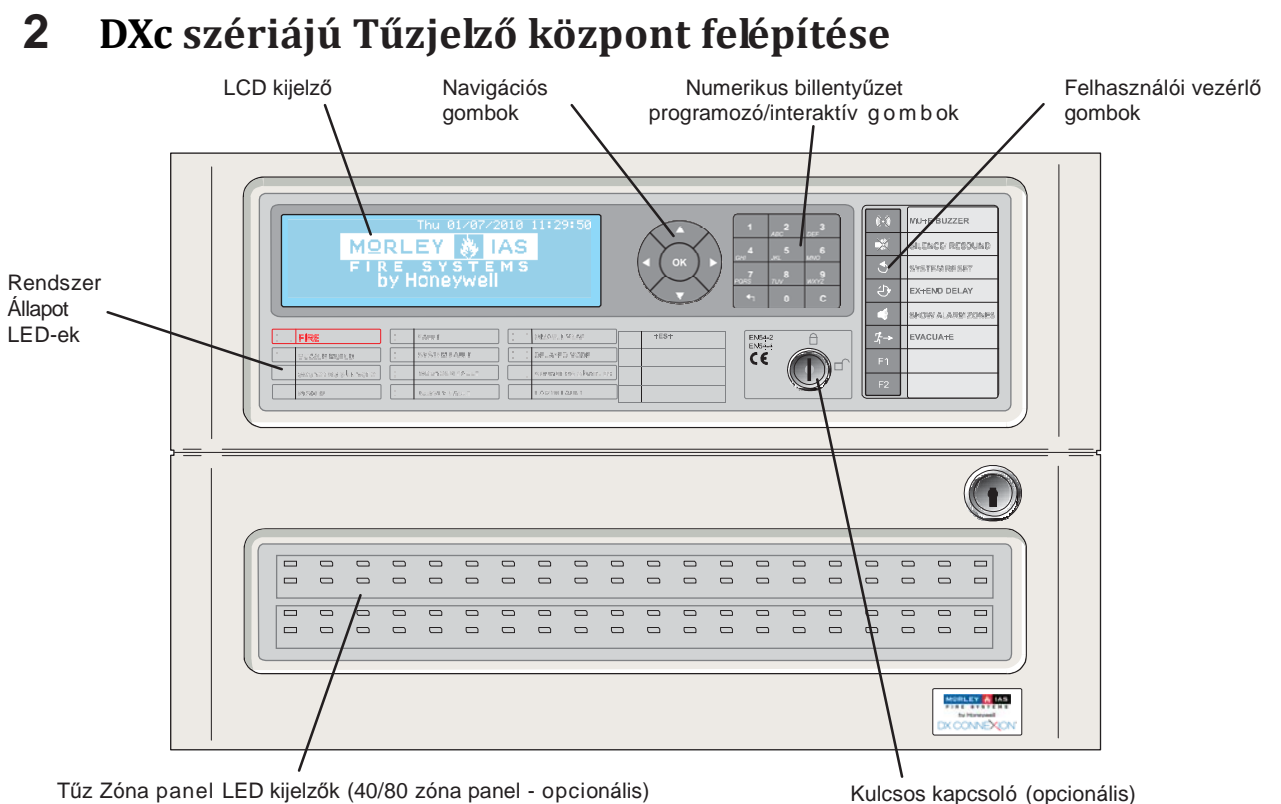

1. Ábra - Vezérlő

### 2.1 Felhasználói vezérlő gombok – Funkciók leírása

A felhasználói vezérlő gombok le vannak tiltva 1. felhasználói szinten, kivéve a SÍPOLÁS NÉMÍTÁS billentyűfunkciót (a mutassa a RIASZTÁSI ZÓNA billentyű funkciókat, lehet még működőképes.) Bármely másik felhasználói vezérlő gomb, vagy a numerikus billentyűzet megnyomásakor az LCD kijelző a 2. felhasználói szintű jelszót kéri. A parancssorba írja be a 2. felhasználói szintű hozzáférési jelszót, vagy használja a kulcsos kapcsolót, ha fel van szerelve, és ha 2. felhasználói szintű hozzáférést társítottak hozzá.

| Magyarázat                     | Jel          | Funkció                                                                                                    |
|--------------------------------|--------------|----------------------------------------------------------------------------------------------------|
| SÍPOLÁS NÉMÍTÁS                | ()           | Ha megnyomja, kikapcsol a belső sípoló hangjelző.                                                                                            |
| ELNÉMÍTÁS /<br>HANGOS RIASZTÁS |              | Ha megnyomja, kikapcsol minden működő hangjelzőt.<br>Ha újra megnyomja, bekapcsol minden hangjelzőt.                                         |
| RENDSZER RESET                 | ٢            | Ha megnyomja, töröl minden riasztási/hiba állapotot és újraindítja a<br>központot.                                                           |
| KÉSLELTETÉS                    | Ċ            | Ha a panelen be van állítva 2-fokozatú késleltetés, nyomja meg a<br>gombot a 2-fokozatú késleltetés aktiválásahoz.                           |
| RIASZTÁSI ZÓNÁK                |              | Megjeleníti a tűz riasztási információkat. Ha több mint egy zóna<br>riaszt, sorrendbe jeleníti meg azokat.                                   |
| KIÜRÍTÉS                       | <i>Г</i> ¦-→ | Ha megnyomja, bekapcsolja az összes hangjelző kimenetet,<br>azaz manuálisan evakuálja az épületet.                                           |
| FUNKCIÓ GOMB 1                 | F1           | Funkció gomb. A felhasználó által programozható; lehet konfigurálni például Bombariadót, Osztályváltást, Észlelési mód indítás/leállítás.    |
| FUNKCIÓ GOMB 2                 | F2           | Funkció gomb. A felhasználó által programozható; lehet konfigurálni<br>például Bombariadót, Osztályváltást, Észlelési mód indítás/leállítás. |

#### 1. Táblázat – Vezérlő gomb funkciók

| Magyarázat                                  | Funkció                                                                                                    |  |
|---------------------------------------------|----------------------------------------------------------------------------------------------------|--|
| NAVIGÁCIÓS<br>GOMBOK:                       | A és gombok segítségével<br>navigálhat, valamint választhatja ki az 1. szintű<br>megjelenítési funkciókat, mint tűz, hiba, letiltás és teszt<br>feltételek.<br>Az or gomb a változtatások mentésére és a menüpont<br>kiválasztására alkalmazható. |  |
| 0 -9, A - Z<br>GOMBOK<br>4<br>5<br>6<br>MNO | A numerikus billentyűzet számok valamint programozáskor<br>betűk/szavak bevitelére szolgáló klaviatúra. Használata a<br>mobiltelefon billentyűéhez hasonló.                                                                                       |  |
| KILÉPÉS<br>GOMB<br>TÖRLÉS GOMB              | A gombbal visszalép az előző menüpontba a<br>változtatások mentése nélkül.<br>A back-space funkció szövegszerkesztő módban.<br>Bizonyos menükpontokban ez a funkciók lehetővé<br>teszi a felhasználó által definiált adatok törlését.             |  |

2. Táblázat – Vezérlő gombok és numerikus billentyűzet

# 2.2 Előlapi panel LED kijelzői

| Kijelző                                       | Szín  | Funkció                                                                                                    | Törlés módja                                                                                                    |  |
|-----------------------------------------------|-------|----------------------------------------------------------------------------------------------------|----------------------------------------------------------------------------------------------------|--|
| TŰZ (FIRE)                                    | Piros | A központ tűzriasztást érzékelt.                                                                                         | Állítsa helyre a riasztást okozó<br>körülményeket, azután hajtsa végre<br>a központ újraindítását.                                                                                                    |  |
| SÍPOLÁS NÉMÍTÁS                               | Sárga | Nyugtáztak egy hibát vagy riasztást és<br>elnémították a belső sípjelzést.                                               | Állítsa helyre a riasztást okozó<br>körülményeket, azután hajtsa<br>végre a központ újraindítását<br>(reset)                                                                                                   |  |
| HANGJELZŐK NÉMÍTÁSA                           | Sárga | Hangjelző kimenetek elnémítva.                                                                                           | Állítsa helyre a riasztást okozó<br>körülményeket, azután hajtsa végre a<br>központ újraindítását (reset)<br>MEGJEGYZÉS: Nyomja meg a<br>ELNÉMÍTÁS / HANGOS<br>RIASZTÁS-t hogy újra aktiválja a<br>szirénákat. |  |
| TÁPFESZÜLTSÉG                                 | Zöld  | Állandóan ég: A tápfeszültség meglétét jelzi<br>(hálózati, vagy akku tápellátás).                                        | Nem alkalmazható.                                                                                                    |  |
| HIBA                                          | Sárga | A központ hibát érzékelt.                                                                                                | Állítsa helyre a hibajelzést okozó<br>körülményeket, azután hajtsa végre<br>a központ újraindítását (reset).                                                                                                   |  |
| RENDSZER HIBA                                 | Sárga | A CPU újraindult, vagy rendszer hiba történt.                                                                            | Javítsa ki a hibát, ha van, azután<br>hajtsa végre a központ<br>újraindítását (reset).                                                                                                    |  |
| HANGJELZŐ HIBA                                | Sárga | Az egyik hangjelző kimeneti áramkör vezeték<br>hibáját jelzi.                                                            | Állítsa helyre a hibát okozó<br>körülményeket, azután hajtsa végre<br>a központ újraindítását.                                                                                                    |  |
| TÁPFESZÜLTSÉG HIBA                            | Sárga | Gond van a tápellátással, az<br>akkumulátorral vagy a tápfeszültség<br>bemenettel.                                       | Állítsa helyre a hibát okozó<br>körülményeket, azután hajtsa végre<br>a központ újraindítását (reset).                                                                                                    |  |
| LETILTÁS                                      | Sárga | A rendszer egy részét (bemenetét vagy kimenetét)<br>kézi üzemmódban letiltotta a felhasználó.                            | Engedélyezze újra a készüléket vagy<br>készülékeket. Nézze meg a letiltás<br>funkciót.                                                                                                    |  |
| KÉSLELTETETT<br>ÜZEMMÓD                       | Sárga | Ez azt jelzi, hogy a rendszer késleltetett hangjelző<br>kimenetekkel működik, és a késleltetés életben<br>van (működik). | Ez egy automatikus jelzés lehet a<br>felhasználó törölheti. Lásd: Érzékelési<br>Mód.                                                                                                    |  |
| HANGJELZŐK LETILTVA                           | Sárga | A hangjelzők le vannak tiltva.                                                                                           | Lásd Letiltás funkciók.                                                                                                    |  |
| TESZT                                         | Sárga | A rendszer teszt üzemmódban van. Az<br>LCD-n a tesztelt zónák láthatók.                                                  | Amikor befejezte, törölje, vagy állítsa le a tesztelést.                                                                                                    |  |
| ZÓNA TŰZ (ha a LED-ek fel<br>vannak szerelve) | Piros | ÁLLANDÓAN ÉG: A zóna tűzriasztás<br>állapotban van.                                                                      | Állítsa helyre a hibát okozó<br>körülményeket, azután hajtsa végre a<br>központ újraindítását (reset).                                                                                                    |  |

3. Táblázat - LED Funkciók

# 2.3 Állapot kijelző jelzései

- Egy 240x64-pixeles, grafikus LCD kijelző az elsődleges állapotjelző. A kijelző háttérvilágítással rendelkezik, hogy a gyenge környezeti fényviszonyok között is jól láthatóak legyenek a feliratok.
- A központ a következő állapozokat követi:
  - a. Tűz
  - b. Hiba
  - c. Letiltás
  - d. Teszt

Az LCD és LED kijelzők a központ állapotát mutatják, amelyek a fent leírtaknak megfelelnek.

Az események prioritási sorrendben követik egymást, a fenti felsorolás alapján, a tűzjelzésnek mindig elsőbbsége van az ÖSSZES többi eseménynél.

### 3.3.1 LCD állapotok - Normál Állapot

Az LCD kijelzőn normál állapotban egy ügyfél által programozható grafikus ábra (gyárilag a Morley-IAS logó) látható a dátum és az idő kijelzése mellett.

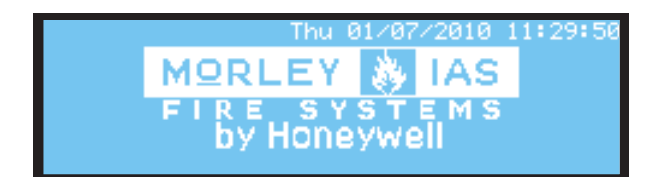

## 3.3.2 Hurok Eszközök – Hiba vagy Tűz állapot

- Az LCD kijelző automatikusan frissíti a zónainformációkat és kijelzi a legutolsó hiba vagy tűz állapotba kapcsolt zónákat.
- A 🕨 gombbal megnézheti az egyes készülékek / pontok adatait az érintett zónán belül.
- A▲/▼ gomb használatával megnézheti az azonos állapotban lévő különböző zónákat.
- A gombbal kiléphet az összesítő képernyőre.

### 3.3.2.1 Több esemény típus jelzése

- Amikor a központ a kijelzőjén több esemény nem tud egyszerre megjeleníteni, akkor a
  - és 🕨 gombbal jelenítheti meg a "rejtett" eseményeket
- Az azonos típusú események megjelenítéséhez és az azonos típusú események közötti léptetéshez a ▲/▼ gombokat használja.

### 3.3.3 Nem nyugalmi állapot

- Az LCD kijelző az előzőekben leírt eseményeket a hasonló elrendezésben jeleníti meg. Az elrendezés minimum a következőket foglalja magába:
  - a. Zóna információk
  - b. Eszköz információk
  - c. A tűz/hiba zónák számának a kijelzésénél az első és utolsó bejegyzett esemény jelenik meg a kijelzőn, valamint a tűz/hiba zónák, vagy a tiltott zónák/eszközök, vagy a teszt zónák mennyiségét.

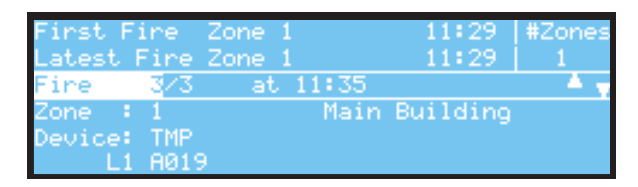

- Az azonos események közötti léptetéshez használja a  $\blacktriangle/\nabla$  gombokat.
- A különböző események közötti váltáshoz pedig használja a  $\blacktriangleleft$  b gombokat.

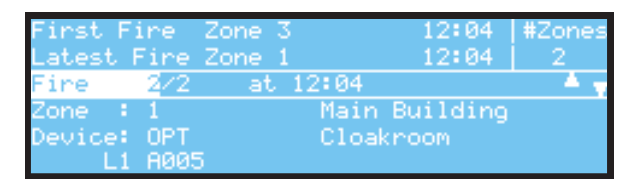

- Minden kötelező információ nem tiltható le tűzriasztási állapotban, minden kötelező információt visszajelző LED-ek jelenitenek meg. A zónák tűzjelzéseit külön LED-ekkel megjeleníthetjük, amennyiben LED panellel (opcionális) szerelt a központ.
- Lehetőség van 1. felhasználói szinten is az összes állapotot megtekintésére, mint például tűz, hiba, teszt, letiltott állapot a következő gombok alkalmazásával:
- Egy adott állapot információinak megtekintéséhez a következő gombokkal válassza ki a kívánt állapotot: ▲ ▼ < ▶, majd nyomja meg az og gombot a további információk megjelenítéséhez.</li>

## 3.4 2. felhasználói szintű menü kijelzései

- A 2. felhasználói szintre való belépéshez írja be a négy szánjegyű jelszót és nyomja meg az or gombot vagy amennyiben fel van szerelve kulcsos kapcsolóval a központ, forgassa el az óra járásával megegyező irányban 90°-al a kulcsot a belépéshez.
- Ha Normál állapotban megnyomjuk a navigációs gombokat vagy az 🖤 gombot, vagy a numerikus billentyűzetet, akkor a következő Állapot kijelző jelenik meg :

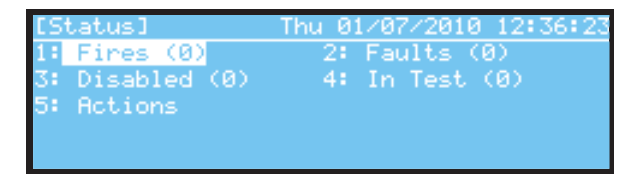

 1. felhasználói szinten, ha megnyomja a RENDSZER RESET vagy a KIÜRÍTÉS vezérlőgombot a lépernyőn megjelenik egy felirat és kérni fogja a 2. szintű felhasználói kódot:

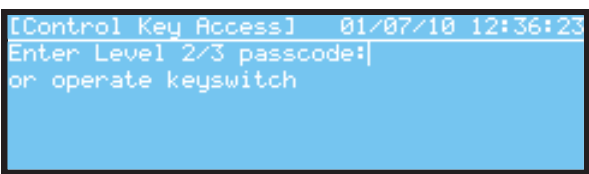

- Ha normál állapotban a kulcsos kapcsolót elforgatja, a következő Állapot képernyőt fogja látni:

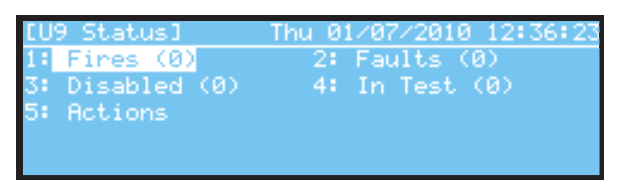

- Ez a képernyő hasonlít ahhoz az állapothoz, mintha 1. felhasználói szintben lenne, a különbség az, hogy a bal felső zárójelben az Állapot szó előtt megjelenik egy két karakteres jelzés, ez attól függ, hogy jelszóval vagy kulcsos kapcsolóval lépett be a 2. felhasználói szintbe.
- Ha az 5. menüpont Műveletek pontjára lépünk és megnyomjuk az 🐼 gombot és belépünk
  - 2. felhasználói szinten, a következő menüpontok jelennek meg:

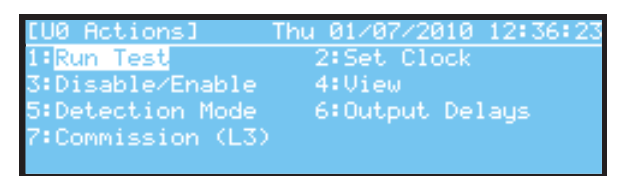

- A gombokkal tud mozogni a menüpontok között és az ogombbal tudja kiválasztani, vagy a numerikus billentyűzettel tudja megadni a kívánt opció számát.
- A többi menüpont felépítése is hasonló.

# **3** 1. felhasználói szintű megjelenítési funkciók

- 1. felhasználói szinten a központon csak kijelzés működik, a funkció gombok le vannak tiltva kivéve a SÍPOLÁS NÉMÍTÁS és tűzjelzésnél a RIASZTÁSI ZÓNÁK funkciógomb.
- Egy vagy több tűzjelzést, hibát, tesztet vagy letiltás feltételeket valamint további információkat lehet megtekinteni az LCD kijelzőn a navigációs gombok segítségével. A LED kijelzők jelenítik meg a központ valamennyi állapotát.

### Esemény információk megjelenítése

- Ebben a módban az LCD egy összefoglalót mutat a központ állapotáról beleértve a tűz, hiba, teszt és tiltott zónák számát. Ezt felváltja a Normál állapot az LCD kijelzőn.
- Kézi beavatkozásra van szükség részletes információk megjelenítéséhez.

### Hangos jelzés

- TŰZ Tűz riasztás eseménynél folyamatosan szól a belső hangjelző. Újabb tűzjelzésnél automatikusan bekapcsol a belső hangjelző (ha előzőleg le lett némítva).
- HIBA Ebben az állapotban a belső hangjelző szakaszosan jelez (1 mp-ig bekapcsol, majd 1 mp-ig kikapcsol). Újabb hibajelzésnél automatikusan bekapcsol a belső hangjelző (ha előzőleg le lett némítva.
- 1. felhasználói szinten el tudja némítani a belső hangjelzőt a 🔯 (SÍPOLÁS NÉMÍTÁS) gomb megnyomásával.

### 3.1 Normál állapot

- Amikor a rendszer normál állapotban van, a TÁPFESZÜLTSÉG LED zölden világít. Az LCD kijelző a dátumot, időt és a MIAS logót (alapértelmezett) mutatja. (Lásd: 3.3.1)

Megjegyzés: Az alapértelmezett logó megváltoztatható a rendszer telepítésekor.

## 3.2 Tűz/ Hiba állapotok

- Ha a központ a következő állapotokat érzékeli, mint tűz vagy hiba esemény, akkor a NORMÁL ÁLLAPOT kijelzés megváltozik és a következő információkat jeleníti meg: a típus és események számát, az első és az utolsó zóna eseményeket és a tűzriasztás zónaszámát, vagy bármilyen adott hibaállapotot.

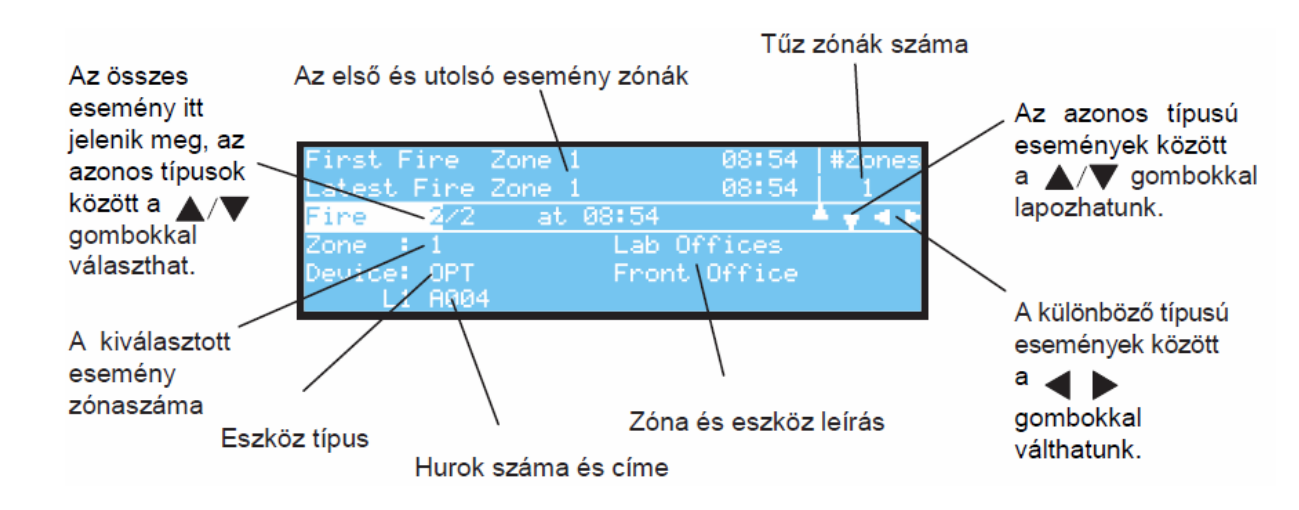

- A következő példában a központ két tűzriasztást mutat ugyanabban a zónában.

### 4.2.1 Tűzriasztás állapotok

- Ha a tűz központ riasztás állapotba kerül, a TŰZ LED kijelző világít és ha fel van szerelve tűzzóna panellel akkor a megfelelő zóna világít és belső hangjelző elkezd sípolni.
- Az LCD kijelzőn látható a riasztásban lévő eszköz(ök) adatai, az első és utolsó tűz riasztás zóna és a tűz riaztási zónák számát.
- A  $\blacktriangle/\nabla$  gombokkal lapozhat az azonos események között.

### 4.2.1.1 Zóna tűzriasztások

- Ha a központ egy zónán tűz riasztást érzékel, azt az LCD kijelzőn megjeleníti az első és az utolsó tűz riasztási állapotban.
- Az LCD kijelző megjeleníti az első és az utolsó zóna elhelyezhekésének adatait (maximum 20 karakter).
- Hogy meg tudja nézni a többi tűz riaszási zónát használja a ▲/▼ gombokat a lapozáshoz.
- A kilépéshez és az 1. felhasználói szintű menübe való visszalépéshez nyomja meg a
  gombot

### 4.2.1.2 Késleltetések letiltása

- A központot be lehet állítani, hogy a kimenetei késleltetve működjenek. Ebben az esetben, egy kézi jelzésadó pont (MCP) lesz elhelyezve a központ mellett.
- Törje be az üveget a kézi jelzésadó ponton, hogy kiiktasson minden késleltetést és azonnal működésbe lépjenek a hangjelzők és minden más riasztási kimeneti készülék.

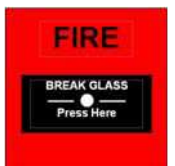

### 4.2.2 Hibaállapotok

- Ha a központ hibát érzékel a HIBA LED világít együtt egy másik megfelelő állapot LEDel. A belső hangjelző szakaszosan sípol és a hiba állapotáról információk jelennek meg az LCD kijelzőn.
- Attól függően, hogy milyen típusúak a hibajelzések, lehetnek más rendszer állapot jelzők is.
- A hibák megtekintéséhez és a hibák közti lapozáshoz használja a  $\mathbf{A}/\mathbf{\nabla}$  gombokat.
- A kilépéshez és az 1. felhasználói szintű menübe való visszalépéshez nyomja meg a gombot.

#### 4.2.2.1 LCD állapotok

- A központhibák és a zónahibák ugyanúgy időrendi sorrendben jelennek meg mint a tűzriasztási állapotban.
- Több hiba esetén a hibák közti lapozáshoz használja a  $\blacktriangle$  gombokat.
- A kilépéshez és az 1. felhasználói szintű menübe való visszalépéshez nyomja meg a gombot.

### 4.2.3 Teszt állapotok

- Ha a zónék teszt állapotba vannak állítva (például heti sétateszt), a TESZT LED világít.
- Az LCD kjelző megjeleníti a központ aktív teszteit.

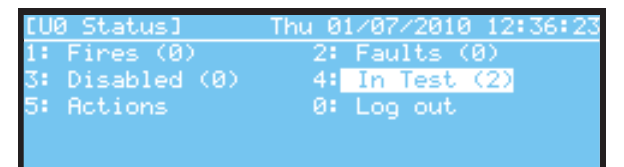

- Ha részletes információkat akar látni a teszt állapotról menjen a négyes menüpontra és nyomja meg az or gombot, vagy nyomja meg a 4-es gombot a belépéshez.
- A kilépéshez és az 1. felhasználói szintű menübe való visszalépéshez nyomja meg a gombot.
- Ha kiválasztott opció menüben nincs aktuális esemény információ, akkor a központ kiír egy tájékoztató üzenetet az LCD kijelzőre.

### 4.2.4 Letiltások állapota

Ha a zónákon, bementi eszközökön, kimeneti eszközökön vagy egyéb eszközökön letiltott állapot van beállítva, akkor a LETILTÁS LED világít. Az LCD kijelzőn a "NORMÁL ÁLLAPOT" képernyőjéhez hasonló kép látható egy kiegészítéssel, ami közvetlen a logó alatt olvasható: A rendszerben tiltások vannak.

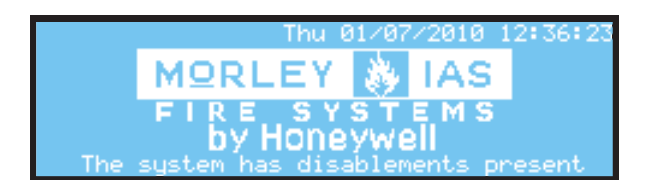

- Ha részletes információkat akar látni a letiltott eszközökről menjen a hármas menüpontra és nyomja meg az or gombot, vagy nyomja meg a 3-es gombot a belépéshez.
- Több tiltás esetén a tiltott eszközök közti lapozáshoz használja a  $\blacktriangle/\nabla$  gombokat.
- A kilépéshez és az 1. felhasználói szintű menübe való visszalépéshez nyomja meg a gombot.

### 4.3 Tápellátás hiba állapotok

- Ha a hálózati áramforráshoz megszűnik, vagy ha a központ más tápegységhez kapcsolódó hibát érzékel, akkor a TÁPFESZÜLTSÉG HIBA LED és a HIBA LED kijelzők világítani fognak. A további hibák részletei a kijelzőn megtekinthetőek.
- Az LCD hátsó megvilágítása ki lesz kapcsolva.
- Ha a hálózati államforrás és az akkumulátor bemenet is meghibásodik, akkor az LCD és minden LED visszajelző kialszik.
- A következők a lehetséges hibák:
- a. NINCS ÁRAMELLÁTÁS
- b. AKKUMLÁTOR FESZÜLTSÉG ALACSONY
- c. AKKUMULÁTOR LEMERÜLT
- d. AKKUMULÁTOR HIÁNYZIK
- e. TÖLTŐHIBA

### 4.4 Készülék rövidítésinek listája

- A következő táblázatban a készülékek (pontok) szöveges kijelzőn előforduló rövidítései láthatók.

| Rövidítés | Leírás                   |
|-----------|--------------------------|
| СО        | Szénmonoxid érzékelő     |
| FLM       | Lángérzékelő             |
| ION       | lonizációs füstérzékelő  |
| I/O       | Bementi / kimeneti modul |
| LSR       | Lézer füstérzékelő       |
| MCP       | Kézi jelzésadó pont      |
| MLT       | Kombinált érzékelő       |
| MON       | Felügyelt bemenet        |
| OPT       | Optikai füstérzékelő     |
| RLY       | Relé                     |
| SDR       | Hangjelző / csengő       |
| TMP       | Hőmérséklet érzékelő     |
| ZMX       | Zónafigyelő modul        |

1. táblázat – Készüléktípusok rövidítései

# 5 2. felhasználói szintű Megjelenítési/Vezérlő Funkciók

### 5.1 Megjelenítési funkciók

- Minden LCD és vezérlő funkció ami engedélyezve van az 1. felhasználói szinten, az engedélyezve van a 2. felhasználói szinten is.

### 5.2 Vezérlő Funkciók

 A fő vezérlő gombok le vannak tiltva 1. felhasználói szinten kivéve a SÍPOLÁS NÉMÍTÁS és a RIASZTÁSI ZÓNÁK vezérlő gombok engedélyezve vannak ha riasztás történt. Ahhoz hogy 2. felhasználói szinre léphessen nyomja meg az vagy valamelyik navigációs vagy numerikus billentyűzetet, ilyenkor megjelenik az Állapot kijelző:

| [Status]                      | Thu 01∕07∕2010 12:36:23 |
|-------------------------------|-------------------------|
| 1: Fires (0)                  | 2: Faults (0)           |
| 3: Disabled (0)<br>5: Actions | 4: In Test (0)          |
|                               |                         |

- **Megjegyzés:** Ha megnyomja a RENDSZER RESET vagy a KIÜRÍTÉS vezérlőgombot a központ hozzáférési jelszót kér és ha beírja azt, a rendszer reset megtörténik vagy a rendszer felhasználói megerősítést vagy törlést kér a hangjelző kimenetek aktiválásához.
- A numerikus billentyűzeten nyomja meg az 5-ös gombot. Ilyenkor hozzáférési jelszót fog kérni a rendszer:

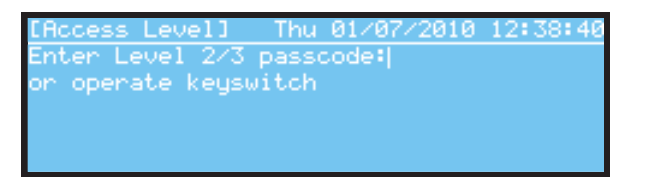

- A numerikus billentyűzet segítségével írja be a 2. felhasználói szintű hozzáférési jelszavat, ha mind a négy számot beírta, nyomja meg az or gombot. Ha elrontotta az egyik számot, akkor egyszerűen csak törölje ki a c gombbal és írja újra.
- Ne nyomja a gombot mert ezzel az előző képernyőre lép vissza. Ha van kulcsos kapcsolóval fel van szerelve a központ és be van programozva erre a célra, akkor csak az óra járásával megegyező irányban 90°-kal forgassa el a kulcsot és belép a 2. felhasználói szintű menübe.
- Ha a jelszó helyes akkor a központ a 2. felhasználói szintű menübe lép be:

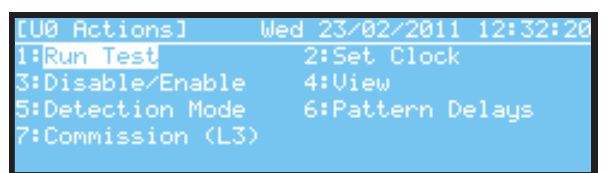

- A központ 10 percig marad 2. felhasználói szinten ezután újra kéri a jelszót és utána ismét 10 perc áll rendelkezésre. 10 perc lejárta után Normál Állapotba áll vissza a rendszer.
- Ilyenkor a vezérlőgombok aktívak és megnyomásukkor végrehajtják a műveleteket.
- A 🔄 gomb megnyomásakor a központ az Állapot menübe lép vissza.

# 5.2.1 ELNÉMÍTÁS / HANGOS RIASZTÁS

- A hangjelző kimenetek ellhallgattatásához nyomja meg a "ELNÉMÍTÁS / HANGOS RIASZTÁS" gombot. Ahhoz, hogy újra aktiválja az összes elnémított hangjelző kimenetet, nyomja meg újra a gombot.

### 5.2.2 **RENDSZER RESET**

- A RENDSZER RESET visszaállítja a központot egy tűz riasztás vagy hiba után Normál állapotba. Mielőtt ezt végrehajtja ellenőrizze és orvosolja a problémát.
- (A hibaállapotok megelőzés érdekében a hibás eszközök regisztrálását tiltsa le, lásd Tiltás/Engedélyezés menü.)

### 5.2.3 KÉSLELTETÉS

 Ha a rendszer úgy van programozva, hogy Késleltetett Nappali módban működik, akkor a központ jelzi a riasztást, de nem aktiválja azonnal a kimeneteket (hangjelzők, relék). Nyomja meg a KÉSLELTETÉS gombot, hogy elismerte a riasztást és adja meg a vizsgálati szakaszt. (további információk: Késleltetett módú működés)

### 5.2.4 RIASZTÁSI ZÓNÁK

- Ha a központ több mint egy zónán jelez riasztást, akkor nyomja meg a RIASZTÁSI ZÓNÁK gombot és részletes listát kap az összes riasztott zónáról.

### 5.2.5 **KIÜRÍTÉS**

- Ahhoz, hogy aktiválja az összes hangjelző kimenetet és hogy kiürítse az épületet, nyomja meg a KIÜRÍTÉS gombot.

### 5.3 2. felhasználói szintű Menü funkciók

Nyomja meg a központ bármelyik gombját, hogy lássa az 1. felhasználói szintű menü funkciókat a kijelzőn.

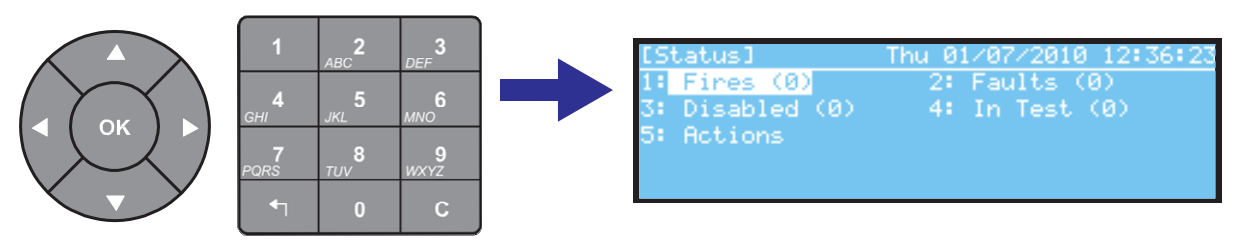

Hogy belépjen a 2. szintű felhasználói menüpontba, nyomja meg az 5-ös gombot majd írja

be a 2. felhasználói szintű jelszót és nyomja meg az 💿 gombot.

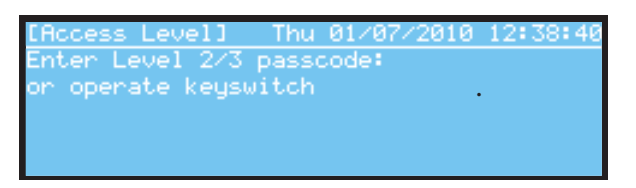

 Ha van kulcsos kapcsolóval fel van szerelve a központ és be van programozva erre a célra, akkor csak az óra járásával megegyező irányban 90°-kal forgassa el a kulcsot akkor a központ belép a 2. felhasználói szintű menübe:

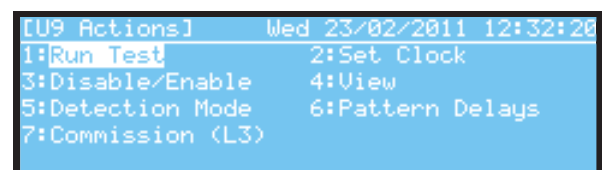

| Funkció               | Leírás                                                                                                    |
|-----------------------|----------------------------------------------------------------------------------------------------|
| Teszt indítása        | Lehetővé teszi a felhasználó számára, hogy tesztelje a rendszer részeit. A<br>következő vizsgálatokat lehet elvégezni: LED-ek -, a LED kijelzők tesztelése.<br>A teszt automatikusan teszteli az összes állapot LED-et és a zóna panel<br>LED-eket is, ha fel vannak szerelve.<br>LCD - Lehetővé teszi az LCD tesztelését számos minta teszt használatával.<br>A Buzzer - Lehetővé teszi a belső sípoló hangjelző vizsgálatát.<br>Zónák - Használtakor amikor a "séta teszt" be van kapcsolva, egy vagy több<br>zónát is le kell ellenőrizni. Hangjelző vizsgálatkor minden hangjelző kimenet<br>aktiválódik egy folyamatos minta logika alapján. |
| ldő beállítása        | A központ által használt Dátum és idő megjelenítése, beállítása.                                                                                                    |
| Letiltás/Engedélyezés | ltt tud letiltani zónákat, eszközöket, csoportokat, kimeneteket, érzékelési<br>üzemmódot, kimeneti késéseket és a helyi bemeneteket                                                                                                    |
| Üzemmód megnézése     | ltt tudja megnézni az eszközöket, a naplót, a hibákat és egyéb rendszer<br>állapotokat.                                                                                                    |
| Érzékelési mód        | Be vagy kikapcsolhatja az érzékelési üzemmódot.                                                                                                    |
| Késleltetés           | Be-vagy kikapcsolhatja a szakaszos evakuálási késleltetést (minta alapján).                                                                                                    |
| Commission (L3)       | Ez az opció megköveteli a 3. felhasználói szintű jelszót, és nem<br>hozzáférhető 2. szintű felhasználók számára.                                                                                                    |

5. Táblázat - Felhasználói menü funkciók

- A központ 10 percig marad 2. felhasználói szinten ezután újra kéri a jelszót és utána ismét 10 perc áll rendelkezésre. 10 perc lejárta után Normál Állapotba áll vissza a rendszer. Ha van kulcsos kapcsoló felszerelve és felprogramozva erre a funkcióra, akkor elég egyszer óra mutató járásával megegyező irányban 90°-kal elforgatni a kulcsot.
- A somb megnyomásával tud visszalépni a Műveletek menüpontba, majd innen a "0"-ás gomb megnyomásával tud visszatérni a NORMÁL ÁLLAPOT képernyőjére.

### 5.3.1 Teszt indítása

 A Teszt indítása menüpontba való belépéshez válaszza ki a Teszt Indítása menüpontot majd nyomja meg az og gombot, vagy nyomja meg a numerikus billentyűzeten az 1-es gombot.

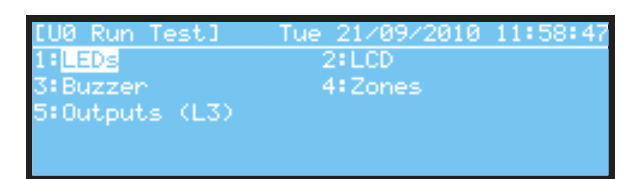

- Ebben a menüben az alábbi teszteket tudja végrehajtani:
  - a. LED-ek tesztje
  - b. LCD teszt
  - c. Belső sípoló hangjelző teszt (Buzzer)
  - d. A hurokra kapcsolt érzékelők és riasztást indító eszközök, zónák tesztje (séta teszt)
  - e. A rendszerhez csatlakozó hangjelző kimenetek egyéb riasztás kimenetek tesztje (3. felhasználói szint szükséges).
- A tesztek elindításához válassza ki a kívánt tesztfajtát majd nyomja meg az gombot, vagy írja be a megfelelő teszt típus előtt látható sorszámot. A teszt leállításához nyomja meg a gombot.

### 5.3.1.1 LED-ek tesztje

- Az állapotjelző LED-ek és ha fel van szerelve LED panellal, akkor a zóna LED-ek tesztje is elindul. A teszt 60 másodperc után automatikusan leáll.

### 5.3.1.2 LCD Teszt

- Az LCD kijelzőn karakterek fognak villogni mindenféle pozícióban. A teszt 60 másodperc után automatikusan leáll.

### 5.3.1.3 Belső sípoló hangjelző teszt (Buzzer)

- A belső hangjelző szakaszosan szól. A teszt 60 másodperc után automatikusan leáll.

### 5.3.1.4 Zóna Teszt

- Ha teszt állapotba vannak a zónák állítva (azaz séta teszt van) akkor a TESZT LED világít.
- A Teszt Állapotot manuálisan kell törölni.

### 5.3.1.4.1 Bevezetés

A zóna teszt elindításához válassza ki a zónák teszttípust majd nyomja meg az gombot, vagy írja be a megfelelő 4-es sorszámot.

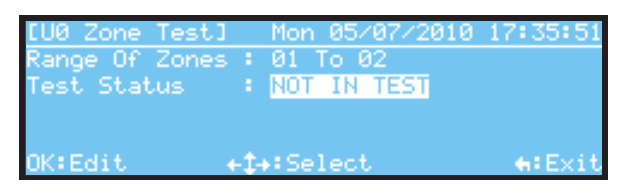

- A Teszt képernyő lehetővé teszi, hogy kiválasszon egy zónát vagy akár egy sor zónát amelyeket teszt üzemmódba akarja helyezni. Majd ki kell választania, hogy hangjelzőkkel vagy anélkül fusson le a teszt.

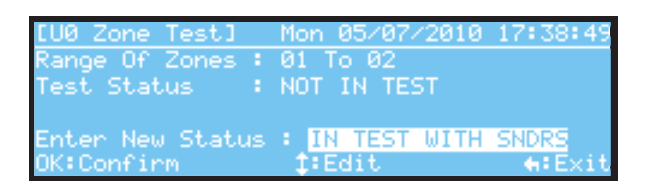

### 5.3.1.4.2 Egyéni zóna tesztek konfigurálása és leállítása.

- A zónák beállításához válassza ki az első zóna helyet a gombokkal majd a gombokkal állítsa be a tesztelni kíván zóna vagy zóna határok számát vagy a numerikus billentyűzettel írja be a zóna számokat, vagy a zóna határokat. Majd válassza ki a Nincs teszt funkciót és állítsa be, hogy hangjelzővel vagy anélkül menjen le a teszt. Ha ezeket elvégezte, nyomja meg az gombot és a rendszer készenáll a teszt indítására. Az ismételt megnyomásával elindul a teszt.
- A teszt leállításához nyomja meg a 🛄 gombot.
- A konfigurálás és a teszt alatt a TESZT LED folyamatosan világit.

### 5.3.1.4.3 Az összes zóna teszt leállítása

- Az összes zóna teszt leállításához lépjen be a 4-es menüpontba és nyomja meg az 💽 a

képernyőn megjelenő teszt leállítása kérdésre. A kilépéshez nyomja meg a 🕤 gombot.

### 5.3.1.5 Kimenet Teszt (3. felhasználói szint szükséges)

Ez a menüpont nem érhető el a 2. szintű felhasználók számára.

### 5.3.2 Dátum / idő beállítás

- Használja a navigációs billentyűket vagy a numerikus billentyűzetet a datum és idő beállítására, majd az elfogadáshoz nyomja meg az ok gombot.

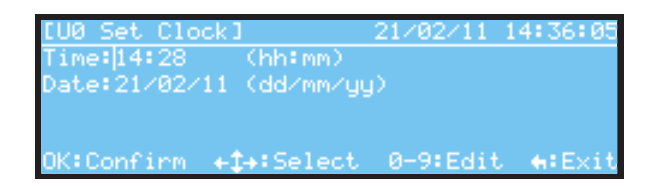

### 5.3.3 Letiltás / Engedélyezés funkciók

- 5.3.3.1 Összes zóna Letiltása / Engedélyezése
- 5.3.3.2 Egyéni Eszközök / Pontok Letiltása / Engedélyzése
- 5.3.3.3 Csoportok Letiltása / Engedélyezése
- 5.3.3.4 Egyedi kimeneti áramkörök Letiltása / Engedélyezése
- 5.3.3.5 Helyi bemenetek Letiltása / Engedélyezése
- 5.3.4 Üzemmód megnézése
- 5.3.4.1 Eszközök megnézése
- 5.3.4.2 Eseménynapló megnézése
- 5.3.4.3 Hibák megnézése
- 5.3.4.4 Tiltások megnézése
- 5.3.4.5 Szervíz Információk megnézése
- 5.3.4.6 Riasztások számának megnézése

### 5.3.4.7 Feszültségek megnézése

| Jel                                          | Leírás                                       | Érték | Normál/<br>Tartom |
|----------------------------------------------|----------------------------------------------|-------|-------------------|
| BATTERY VOLTS                                | Az akkumlátor feszültségének mérése          | Volt  | 24 (19-28)        |
| CHARGER                                      | A töltő kimeneti feszültségének mérése       | Volt  | 27 (20-29)        |
| BATTERY WIRING                               | Az akkumulátor vezeték ellenállásának mérése | mOhm  | 381 (200-500)     |
| MONITORED INPUT 1                            | A bemeneti jel állapotának mérése            | Szám  | 248 (75-560)      |
| MONITORED INPUT 2                            | A bemeneti jel állapotának mérése            | Szám  | 248 (75-560)      |
| SOUNDER 1                                    | A kimeneti vezeték állapotának mérése        | Szám  | 165 (145-190)     |
| SOUNDER 2                                    | A kimeneti vezeték állapotának mérése        | Szám  | 165 (145-190)     |
| EARTH                                        | A földelés állapotának mérése                | Szám  | 270 (240-300)     |
| A mérési értékek csak tájékoztató jellegűek. |                                              |       |                   |

<sup>1</sup>A mérési eredmény függ az akkumulátor kapacitásától és állapotától..

6. táblázat – Feszültség / Analóg érték leolvasása

### 5.3.4.8 Rendszer Információk megnézése

### 5.3.5 Érzékelési mód Tiltása/Engedélyezése

5.3.6 Késleltetés Tiltása / Engedélyezése

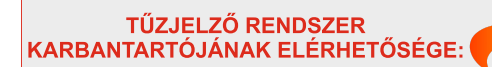

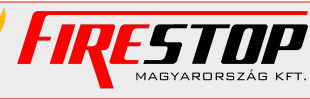

FIRESTOP MAGYARORSZÁG KFT. 4024 Debrecen, Wesselényi U. 2. Mobil: +36 30 349 7835 <sup>(FT.</sup> E-Mail: Hiba@firestopkft.hu